## ClubRunner

Help Articles > Club Help > Club - Administration Guide > Attendance > How do I report attendance for guests?

## How do I report attendance for guests?

Zach W. - 2022-12-07 - Attendance

In addition to tracking active and honorary members' attendance, the **Attendance** module can also keep track of club guests.

- 1. To access Attendance, you must log in to your club website. At the top right of the screen you'll see the words **Member Login**. Click on this and enter your login details when prompted.
- 2. You have now been returned to your club homepage. Click on Member Area.
- 3. You are now on the homepage, where you will see a number of tabs. Click on the Attendance tab.
- 4. Next, click on the Meetings link.

6.

8.

5. You are now on the **Meetings** page, where you will view a list of all your current year meetings. To add attendance for a guest, click on the **Meeting Date** of the relevant meeting.

| Member Count |                 |                         |                |       | Members Present |                         |                |       |                    |         |          |      |
|--------------|-----------------|-------------------------|----------------|-------|-----------------|-------------------------|----------------|-------|--------------------|---------|----------|------|
| Meetings     | Always<br>Count | Count<br>If<br>Attended | Never<br>Count | Total | Always<br>Count | Count<br>If<br>Attended | Never<br>Count | Total | Actual<br>Attended | Makeups | Reported |      |
| May 02, 2022 | 16              | 5                       | 0              | 21    | 13              | 5                       | 0              | 18    | 85.71 %            | 1       | 90.48 %  | Re-c |
| Apr 04, 2022 | 11              | 5                       | 3              | 13    | 6               | 2                       | 1              | 8     | 61.54 %            | 0       | 61.54 %  | Re-c |
| Mar 01, 2022 | 12              | 4                       | 3              | 14    | 4               | 2                       | 0              | 6     | 42.86 %            | 4       | 66.67 %  | Re-c |
| Feb 07, 2022 | 12              | 4                       | 3              | 15    | 7               | 3                       | 1              | 10    | 66.67 %            | 2       | 80.00 %  | Re-c |
| Jan 03, 2022 | 12              | 4                       | 3              | 16    | 10              | 4                       | 1              | 14    | 87.50 %            | 1       | 93.75 %  | Re-c |
| YTD          |                 |                         |                |       |                 |                         |                |       | 68.86 %            | 8       | 78.49 %  |      |

7. Now, scroll down. Above the **Active Members** heading you will see three tabs. Click on the **Guests** tab to add a guest.

| Att    | endance Guests  | Makeups                     |
|--------|-----------------|-----------------------------|
| Act    | ive Members     |                             |
| Filter | r records: Q    |                             |
|        | Name 📤          | Type (as of May 02, 2022) 🗸 |
| 1      | Baker, Sue      | Active - All                |
| 1      | Brackett, Leigh | Active - All                |
| ~      | Chu, Eddie      | Active - All                |
| 1      | Corprel, John   | Active - All                |
| 1      | Dean, John      | Active - All                |
| 1      | Dewy, Mickey    | Active - All                |

9. On the next screen, click the **Add Guest** button.

| Attendance | Guests | Makeups |           |
|------------|--------|---------|-----------|
| Guests     |        |         | Add Guest |

10. Use the pop-up window that appears to fill in details of the guest. The **Type** field allows you to set whether the guest is a member of another Rotary cub, the guest of a member, or a speaker from outside the club.

| Add Meeting Guest |                                                                                                    | ×                                                              |
|-------------------|----------------------------------------------------------------------------------------------------|----------------------------------------------------------------|
| Туре:*            | Rotarian 🗸                                                                                                    |                                                                |
| First Name:*      |                                                                                                    |                                                                |
| Last Name:*       |                                                                                                    |                                                                |
| Email:            |                                                                                                    |                                                                |
| Note:             |                                                                                                    |                                                                |
|                   | I have received consent from this individu<br>the collection, storage, and use of their<br>information by Rotary Club of Green Tow<br>described in this Privacy Policy. They und<br>that they may receive emails, and can op<br>any time. A notification email will be sent<br>individual the first time their contact infor<br>is stored.* | ual for<br>n as<br>lerstand<br>t out at<br>t to the<br>rmation |
|                   | Cancel Save and Add Another                                                                                                    | Save                                                           |

11. Click **Cancel** to discard the guest details, or **Save** to keep them. Click **Save and Add Another** if you need to add an additional guest.

| Add Meeting Guest |                                                                                                    | ×      |
|-------------------|----------------------------------------------------------------------------------------------------|--------|
| Туре:*            | Rotarian 🗸                                                                                                    |        |
| First Name:*      | John                                                                                                    |        |
| Last Name:*       | Wick                                                                                                    |        |
| Email:            | john.wick@gmail.com                                                                                                    |        |
| Note:             | John is interested in volunteer oppo                                                                                                    |        |
|                   | I have received consent from this individual for<br>the collection, storage, and use of their<br>information by Rotary Club of Green Town as<br>described in this Privacy Policy. They understand<br>that they may receive emails, and can opt out at<br>any time. A notification email will be sent to the<br>individual the first time their contact information<br>is stored.* | t<br>I |
|                   | Cancel Save and Add Another Sav                                                                                                    | /e     |

12. Upon adding the meeting guest, there will be a final confirmation check you need to sign off on. Note that if an email address has been entered, the Guest will be notified they have been added as a Guest Contact to the club's database.

| Add Meeting Guest |                                                                                                    | ×  |
|-------------------|----------------------------------------------------------------------------------------------------|----|
| Туре:*            | Rotarian 🗸                                                                                                    |    |
| First Name:*      | John                                                                                                    |    |
| Last Name:*       | Wick                                                                                                    |    |
| Email:            | john@wick.com                                                                                                    |    |
| Note:             |                                                                                                    |    |
|                   | I have received consent from this individual for<br>the collection, storage, and use of their<br>information by Team Sandbox 1 as described in<br>this Privacy Policy. They understand that they<br>may receive emails, and can opt out at any time.<br>A notification email will be sent to the individual<br>the first time their contact information is stored. | *  |
|                   | Cancel Save and Add Another Sav                                                                                                    | /e |